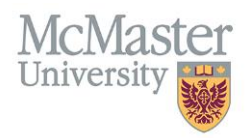

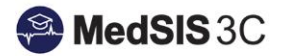

# How to Access Your TES Report

## Target Audience: Supervisors

Updated October 7, 2021

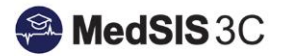

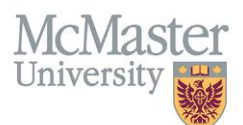

### **TEACHER EFFECTIVENESS SCORE (TES)**

MedSIS now automatically generates individual TES reports for both UG and PG teaching. Once you receive a notification that your TES has been published, you can access it by signing into MedSIS and following the below steps.

#### How TO ACCESS YOUR PG/UG TES

**Step 1:** Select "TES Reports" on your left-hand side menu.

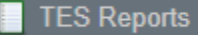

Step 2: Select either UG or PG reporting (depending on the report you are looking for).

| Document Type: | Select 🗸                       |
|----------------|--------------------------------|
|                | Q Search CLEAR SELECTION       |
|                | PG TES REPORT<br>UG TES REPORT |
|                |                                |
|                |                                |
|                |                                |

**Step 3:** All published TES reports should appear under associated document type. However, you are also able to filter your search settings if you are looking for a specific report by selecting "All Documents."

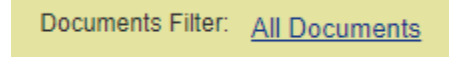

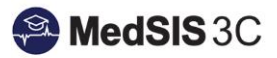

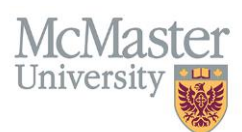

NOTE: If you are supervising UG and PG learners within multiple programs and courses, then you will have multiple reports that are separated based on program/course. The report's details will indicate which program/course the report captures.

| i∃ Documents |                                                 |                                                                                                    |  |  |  |  |  |
|--------------|-------------------------------------------------|----------------------------------------------------------------------------------------------------|--|--|--|--|--|
|              |                                                 |                                                                                                    |  |  |  |  |  |
|              | Documents                                       | Details                                                                                                    |  |  |  |  |  |
|              | UGME Internal Medicine - Clinical Preceptor TES | Eval Form: MD Program Teacher Evaluation - Clinical<br>Course: Internal Medicine<br>Evaluation Period: 05-Jan-2015/19-Jun-2016 |  |  |  |  |  |
| Sh           | Showing 1 to 1 of 1 entries Show 10 v entries   |                                                                                                    |  |  |  |  |  |

Step 4: To preview or download a specific TES report, you would select preview or print under "Actions."

| Documents                           | Details ~                                                                   | Status    | Published<br>By | Published ^<br>Date | Generated<br>By    | Generation<br>Date | Actions     |
|-------------------------------------|-----------------------------------------------------------------------------|-----------|-----------------|---------------------|--------------------|--------------------|-------------|
| Respiratory Medicine - PG Presenter | Eval Form: Presenter Evaluation - Academic                                  | Published | Admin<br>K4v HD | 10-Jul-2020         | Admin 10<br>K4y_HD | 10-Jul-2020        | Q Preview 🗸 |
|                                     | Program: Respiratory Medicine<br>Evaluation Period: 19-Dec-2017/19-Dec-2017 |           | N4y_HO          |                     |                    |                    | 🕂 Print     |

**Step 5:** If you wish to download multiple TES reports, select the reports and then "Print." The reports will be downloaded into a zip file.

| : | ;≘ Documents                                    |                                                                                                    |           |               |                |               |                 |             |
|---|-------------------------------------------------|----------------------------------------------------------------------------------------------------|-----------|---------------|----------------|---------------|-----------------|-------------|
|   |                                                 |                                                                                                    |           |               |                |               |                 | 🖨 Print     |
|   | Documents                                       | Details                                                                                                    | Status    | Published By  | Published Date | Generated By  | Generation Date | Actions     |
| ~ | General Surgery - PG Presenter TES              | Eval Form: Presenter Evaluation - Academic Event<br>Program: General Surgery<br>Evaluation Period: 07-Mar-2018/07-Mar-2018    | Published | Melissa Bauce | 20-Jul-2020    | Melissa Bauce | 17-Jul-2020     | Q Preview 🗸 |
| ~ | Internal Medicine - PG Clinical Supervision TES | Eval Form: Faculty Evaluation - Clinical Rotation<br>Program: Internal Medicine<br>Evaluation Period: 22-Oct-2019/06-Apr-2020 | Published | Melissa Bauce | 26-Sep-2020    | Admin K4y_HD  | 01-Sep-2020     | Q Preview   |

## **QUESTIONS?**

If you have any questions or difficulties with this process, please contact MedSIS at medsis@mcmaster.ca